## MB-SEINÄSÄÄDIN

PUHALLINKONVEKTOREILLE

**MB BOARD** FOR CASSETTE FAN COILS, USER MANUAL

NOTICE D'UTILISATION DE LA **CARTE MB** POUR VENTILO-CONVECTEURS CASSETTE

BETRIEBSANLEITUNG DER **PLATINE MB** FÜR KASSETTEN-KLIMAKONVEKTOREN

MANUAL DE USO DE LA **TARJETA MB** PARA LOS VENTILADORES CONVECTORES CASSETTE

> HANDLEIDING **MB KAART** VENTILATORS-CONVECTORS CASSETTE

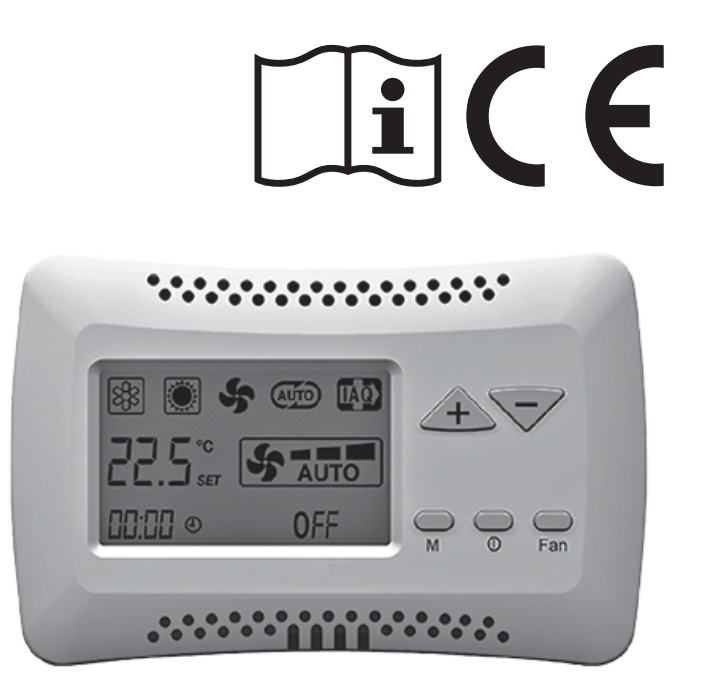

E 09/14 *F 09/14* Koodi 4050532

|                          | <b>T-MB</b><br>SEINÄASENTEINEN<br>KAUKOSÄÄDIN<br><b>Koodi 9066331E</b><br>– YLEISTÄ –                                                                                                    | <b>T-MB</b><br>WALL-MOUNTED<br>CONTROLLER<br><b>Code 9066331E</b><br>- GENERAL NOTES -                                                                                                    | COMMANDE<br>MURALE <b>T-MB<br/>Code 9066331E</b><br>- NOTES<br>GENERALES -                                                                                                    | WANDSTEUERGERÄT<br><b>T-MB</b><br><b>A</b> RT. <b>N</b> R. 9066331E<br>- ALLGEMEINE<br>ANMERKUNGEN –                                                                                                    | CONTROL<br>DE PARED <b>T-MB<br/>Со́р. 9066331E</b><br>- NOTAS<br>GENERALES -                                                                                                    | COMMANDO<br>AAN WAND <b>T-MB<br/>Code 9066331E</b><br>- ALLGEMENE<br>AANTEKENINGEN -                                                                                                    |
|--------------------------|----------------------------------------------------------------------------------------------------|----------------------------------------------------------------------------------------------------|----------------------------------------------------------------------------------------------------|----------------------------------------------------------------------------------------------------|----------------------------------------------------------------------------------------------------|----------------------------------------------------------------------------------------------------|
|                          | <b>T–MB</b> on seinäasenteinen<br>kaukosäädin joka voidaan kytkeä<br>MB-kortilla varustettuihin ja<br>RS485 verkkoon kytkettyihin<br>puhallin-konvektoreihin.                                                                                                    | The <b>T-MB</b> is a wall-mounted<br>controller that can be connected<br>to fan coils fitted with the MB<br>electronic board and connected<br>in an RS485 network                                                                                       | <b>T-MB</b> est une commande<br>pour installation murale<br>pouvant être reliée à des<br>ventilo-convecteurs équipés<br>de carte électronique MB et<br>connectés à un network RS485.                                                                                                    | Das <b>T–MB</b> ist ein Steuergerät<br>für eine an Geräte, Kassetten<br>oder Klimakonvektoren,<br>die mir der Elektronikkarte MB<br>ausgestattet<br>und an ein Netzwerk RS485<br>angeschlossen sind,<br>anschließbare Wandinstallation.                                              | El <b>T-MB</b> es un control<br>para instalaciones de pared<br>que se puede conectar<br>a aparatos de cassette o de tipo<br>ventilador convector equipados<br>con tarjeta electrónica MB<br>y conectados a una red<br>del tipo RS485.                                                                                                    | De <b>T-MB</b> is een commando<br>voor installatie aan de wand dat<br>verbonden kan worden aan<br>apparaten cassettes of ventilator-<br>convectors die uitgerust zijn<br>met elektronische MB-kaart<br>en verbonden zijn<br>met een RS485-netwerk.                                                             |
| Kuva 1 / Fig. 1 / Abb. 1 | Säätimessä on seuraavat<br>toiminot <b>(Kuva 1):</b><br>1) ON/OFF-kytkin<br>2) Puhallusnopeuden<br>valinta<br>3) Lämpötilan asetus<br>4) Toimintatilan valinta                                                                                                    | <ul> <li>The controller features<br/>the following functions (Fig. 1):</li> <li>1) switch<br/>the appliance on and off</li> <li>2) set the fan speed</li> <li>3) temperature set</li> <li>4) setting the operating mode</li> </ul>                      | La commande<br>permet de ( <b>Fig. 1):</b><br>1) allumer et éteindre l'appareil<br>2) programmer<br>la vitesse du ventilateur<br>3) configurer le réglage<br>de température désiré<br>4) configurer la modalité<br>de fonctionnement désirée                                              | Mit dem Steuergerät<br>kann (Abb. 1):<br>1) das Gerät ein-<br>und ausgeschaltet werden<br>2) die Ventilator-<br>geschwindigkeit eingestellt<br>werden<br>3) der gewünschte<br>Temperatursatz eingestellt<br>werden<br>4) die gewünschte<br>Funktionsweise eingestellt<br>werden      | <ul> <li>Con este control<br/>es posible (Fig. 1):</li> <li>1) encender<br/>y apagar el aparato</li> <li>2) programar<br/>la velocidad del ventilador</li> <li>3) programar la Gama<br/>de temperaturas deseada</li> <li>4) programar la modalidad<br/>de funcionamiento deseada</li> </ul>                                                                                      | <ul> <li>Met het commando<br/>is het mogelijk om (Fig. 1):</li> <li>1) het apparaat<br/>aan en uit te doen</li> <li>2) de snelheid<br/>van de ventilator in te stellen</li> <li>3) de gewenste Set<br/>van temperatuur in te stellen</li> <li>4) de gewenste werkings-<br/>modaliteit in te stellen</li> </ul> |
|                          | <ul> <li>Ohjauspaneelin<br/>symbolit (Kuva 1):</li> <li>5) Jäähdytystoiminto</li> <li>6) Lämmitystoiminto</li> <li>7) Puhallustoiminto</li> <li>8) Automaatti-toiminto</li> <li>9) Aktiivisen kuorman<br/>ilmaisin</li> <li>10) Puhallusnopeus</li> <li>11) Sisäilman lämpötila<br/>Mitattu / ASETUS / OFF</li> <li>12) Kellonaika</li> <li>13) Ajastin aktiivisena</li> </ul> | Control panel<br>symbol (Fig. 1):<br>5) Cooling mode<br>6) Heating mode<br>7) Fan<br>8) Automatic mode<br>9) Active resistance signaling<br>10) Set Ventilation<br>11) Environment temperature<br>measured / SET / OFF<br>12) Clock<br>13) Timer active | Signalisations<br>du Commande (Fig. 1):<br>5) Rafraîchissement<br>6) Chauffage<br>7) Ventilation<br>8) Modalité automatique<br>9) Résistance électrique active<br>10) Ventilation programmeé<br>11) Température ambiante<br>mesurée / SET / OFF<br>12) Horloge<br>13) Temporisateur actif | Symbole<br>der Steuertafel <b>(Abb. 1):</b><br>5) Kühlbetrieb<br>6) Heizbetrieb<br>7) Belüftung<br>8) Automatikbetrieb<br>9) Elektrischer Heizwiderstand<br>signal aktive<br>10) Einstellung Gebläse<br>11) Gemessene Umgebungs-<br>temperatur/SET/OFF<br>12) Uhr<br>13) Timer aktiv | <ul> <li>Señalizaciones<br/>panel de mados (Fig. 1):</li> <li>5) Refrigeración</li> <li>6) Calefacción</li> <li>7) Ventilación</li> <li>8) Funcionamiento automático</li> <li>9) Resistencia eléctrica<br/>activada</li> <li>10) Ventilatión configurada</li> <li>11) Temperatura ambiente<br/>medida / SET / OFF</li> <li>12) Reloj</li> <li>13) Temporizador activo</li> </ul> | Signal<br>Command (Fig. 1):<br>5) Koelfunctie<br>6) Verwarmingsfunctie<br>7) Ventilatie<br>8) Functie automatische<br>9) Elektrische weerstand actief<br>10) Ventilatie set<br>11) Ruimte-<br>temperatuur/SET/OFF<br>12) Klok<br>13) Actieve Timer                                                             |
|                          | LUE TÄMÄ<br>KÄYTTÖOHJE<br>HUOLELLISESTI LÄPI<br>ENNEN SÄÄTIMEN<br>ASENTAMISTA JA<br>KÄYTTÖÄ                                                                                                    | READ<br>HIS USER MANUAL<br>CAREFULLY<br>BEFORE<br>INSTALLING AND USING<br>THE CONTROLLER                                                                                                    | NOUS VOUS<br>RECOMMANDONS<br>DE LIRE ATTENTIVEMENT<br>CES NOTICE D'UTILISATION<br>AVANT D'EFFECTUER<br>L'INSTALLATION ET<br>UTILISER LA COMMANDE                                                                                                    | VOR DER INSTALLATION<br>UND VOR DEM<br>GEBRAUCH DES<br>STEUERGERÄTS DIESES<br>HANDBUCH<br>AUFMERKSAM LESEN                                                                                                    | LEER ATENTAMENTE<br>EL PRESENTE MANUAL<br>ANTES DE REALIZAR<br>LA INSTALACIÓN<br>Y DE USAR<br>EL CONTROL                                                                                                    | AANDACHTIG DEZE<br>HANDLEIDING LEZEN<br>VOORDAT U<br>DE INSTALLATIE<br>UITVOERT EN HET<br>COMMANDO GEBRUIKT                                                                                                    |

|                          | SÄÄTIMEN<br>ASENTAMINEN                                                                                                    | CONTROL<br>INSTALLATION                                                                                                    | INSTALLATION<br>DE LA COMMANDE                                                                                                    | STEUERGERÄT-<br>INSTALLATION                                                                                                    | INSTALACIÓN<br>CONTROL                                                                                                    | INSTALLATIE<br>COMMANDO                                                                                                    |
|--------------------------|----------------------------------------------------------------------------------------------------|----------------------------------------------------------------------------------------------------|----------------------------------------------------------------------------------------------------|----------------------------------------------------------------------------------------------------|----------------------------------------------------------------------------------------------------|----------------------------------------------------------------------------------------------------|
|                          | Irrota säätimen kotelon pohjaosa<br>painamalla kotelon lukituskilpsiä<br>ruuvimeisselillä viereisen kuvan<br>mukaisesti.                                                                                              | Separate<br>the front of the controller<br>from the rear plate by using<br>a screwdriver to press<br>the locking tongue<br>on the top of the controller.                                                                                                    | Retirer le capot avant<br>de la commande en appuyant,<br>à l'aide d'un tournevis,<br>sur la languette de blocage<br>placée sur la partie supérieure<br>de la commande.                                                                                                    | Die Vorderseite des Steuergeräts<br>durch Druck mit einem<br>Schraubenzieher auf die im<br>oberen Teil des Steuergeräts<br>angebrachte Verriegelungszunge<br>abtrennen.                                                                                                    | Separar la parte frontal<br>del control de la placa trasera<br>presionando con un destornillador<br>la lengüeta de bloqueo<br>situada en la parte superior<br>del control.                                                                                           | Het voorgedeelte<br>van het commando scheiden<br>van de achterplaat door,<br>met een schroevendraaier,<br>op het blokkeerlipje dat zich<br>op het bovengedeelte bevindt<br>van het commando te drukken.                                                                                                |
|                          | Aseta kotelon pohjaosa<br>seinälle ja merkkaa<br>kiinnitysrekiken paikat.<br>Poraa seinään kiinnitysreiät,<br>evätä kiinnityenekuut raikiin                                                                           | Place the rear plate<br>on the wall and<br>mark the mounting holes.<br>Drill the holes, insert<br>the screw pluys in the wall and                                                                                                    | Positionner le panneau arrière<br>sur le mur et marquer les points<br>de fixation.<br>Percer les trous, placer<br>les chevilles dans le mur et<br>bloquer le panneau avec les vis.                                                                                                    | Die hintere Tafel an der Wand<br>positionieren und die<br>Befestigungsstellen markieren.<br>Die Löcher vorbereiten, die<br>Dübel in der Wand positionieren<br>und die Tafel mit den Schrauben<br>befestigen.                                                                                         | Situar el panel trasero<br>en la pared y trazar los puntos<br>de fijación.<br>Realizar los orificios, colocar<br>los tojinos en la pared y bloquear<br>el panel con tornillos.                                                                                       | Het achterpaneel op de muur<br>zetten en de bevestigingspunten<br>aftekenen. De gaten maken,<br>de pluggen in de muur plaatsen<br>en het paneel met schroeven<br>blokkeren.                                                                                                    |
|                          | syota kunnitysankkunt reikun<br>ja kiinnitä säätimen pohjaosa<br>seinään ruuveilla.<br>Suorita sähkökytkennät<br>seuraavalla sivulla olevan<br>kytkentäkaavion mukaisesti.                                            | the screw plugs in the wall and fasten the plate with screws.<br>Make the electrical connections as shown in the wiring diagram on the following page.                                                                                                    | Effectuer les raccordements<br>électriques comme indiqué<br>dans le schéma électrique<br>(voir page suivante).                                                                                                    | Die Elektroanschlüsse<br>gemäß dem auf der nächsten<br>Seite angegebenen Schaltplan<br>vornehmen.                                                                                                    | Realizar las conexiones eléctricas<br>como se indica en el esquema<br>eléctrico que se encuentra en<br>las páginas siguientes.                                                                                                    | De elektrische verbindingen<br>uitvoeren zoals aangegeven wordt<br>door het elektrische schema<br>dat op de volgende<br>pagina's gegeven wordt.                                                                                                    |
| Kuva 2 / Fig. 2 / Abb. 2 |                                                                                                    |                                                                                                    |                                                                                                    |                                                                                                    |                                                                                                    |                                                                                                    |
|                          | HUOMIO!<br>Suorittaaksesi <b>T-MB</b> säätimen<br>sähkökytkennät, irrota liittimien<br>suojakansi.<br>Kun kytkennät on suoritettu<br>loppuun, asenna suojakansi<br>takaisin paikoilleen <b>Kuvan 2</b><br>mukaisesti. | <b>ATTENTION!</b><br>To carry out the electrical<br>connections to the <b>T-MB</b> control,<br>remove the insulated protection<br>device from the clamp.<br>Once the electrical connections<br>are completed, replace<br>the protection device, as in <b>Fig. 2</b> . | <b>ATTENTION!</b><br>Pour réaliser<br>les branchements électriques<br>de la commande <b>T-MB</b> ,<br>retirer la protection isolante<br>de la borne. Une fois<br>réalisés les branchements<br>électriques, repositionner<br>la protection comme cela est<br>illustré dans la <b>Fig. 2</b> . | ACHTUNG!<br>Zur Durchführung<br>der Verbindungen zur<br>Steuerung <b>T-MB</b> müssen die<br>Schutzisolierungen von den<br>Klemmen abgenommen werten.<br>Wenn die elektrischen<br>Verbindungen vorgenommen<br>worden sind, setzen Sie die<br>Schutzvorrichtungen wie<br>in Abb. 2 gezeigt wieder ein. | ATENCIÓN!<br>Para efectuar las conexiones<br>eléctricas del mando <b>T-MB</b><br>es preciso quitar la protección<br>aislante del borne.<br>Una vez efectuadas las<br>conexiones eléctricas, vuelva<br>a poner la protección como<br>se ilustra en la <b>Fig. 2</b> . | <b>OPGELET!</b><br>Om de elektrische<br>aansluitingen op de bediening<br><b>T-MB</b> uit te voeren, moet<br>de isolerende bescherming<br>van de klem gehaald worden.<br>Zodra de elektrische<br>aansluitingen uitgevoerd zijn,<br>herpositioneer de bescherming<br>zoals aangegeven in <b>Fig. 2</b> . |
|                          | Asenna säätimen etuosa<br>pohjaosaan asettamalla kaksi<br>alareunassa olevaa kieltä<br>kohdakkoin ja paina säädin<br>kiinni pohjaan kunnes kuulet<br>"Klik" äänen.                                                    | Reassemble the front part<br>of the control, placing the<br>two flaps located on the lower<br>side and then close the control,<br>by making the upper flap click.                                                                                                    | Remonter la partie frontale<br>de la commande en insérant<br>tout d'abord les deux languettes<br>présentes dans la partie inférieure<br>puis fermer la commande<br>en déclenchant la languette<br>supérieure.                                                                                | Bauen Sie das Stirnteil<br>der Steuerung wieder an, indem<br>sie zuerst die beiden Laschen<br>Im unteren Teil einsetzen und<br>dann die Steuerung schließen,<br>indem siedie obere Lasche<br>einrasten lassen.                                                                                       | Monte de nuevo la parte frontal<br>del mando introduciendo en<br>primer lugar las dos lengüetas<br>de la parte baja y cierre entonces<br>el mando haciendo que<br>la lengüeta de arriba se dispare.                                                                  | Hermonteer het voorste deel van<br>de bediening door eerst de twee<br>lipjes aanwezig onderaan<br>in te voeren en vervolgens<br>de bediening te sluiten door het<br>bovenste lipje dicht te klikken.                                                                                                   |

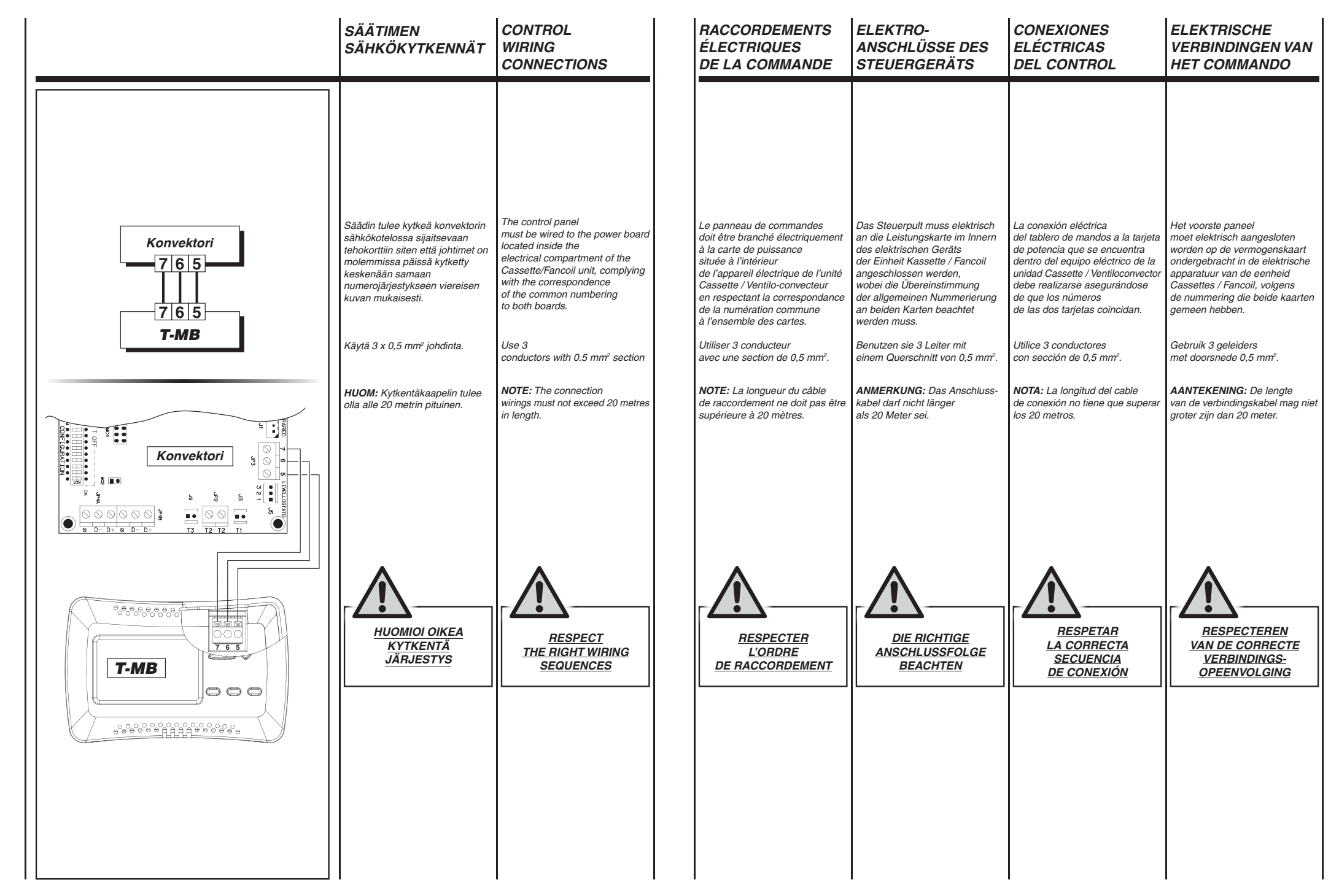

|     |                                                                                              | DIP-KYTKINTEN<br>ASETUKSET                                                                                                    | SETTING<br>DIP SWITCH                                                                                                    | IES                                                                                                    |
|-----|----------------------------------------------------------------------------------------------|----------------------------------------------------------------------------------------------------|----------------------------------------------------------------------------------------------------|----------------------------------------------------------------------------------------------------|
|     | <i>Oletus</i><br>ON 1 2 3 4<br>OFF <b>OFF</b>                                                | DIP-kytkimillä<br>voidaan asettaa säätimen<br>suorittamat toiminnot<br>(alla olevan taulukon<br>mukaisesti).                                                                                                    | Set <b>DIP</b> can be us<br>to modify the func<br>performed by the<br>(as shown in the ta                                                                               | ed<br>tions<br>controller<br>able below).                                                              |
| DIP | TOIMINTO / FUNC                                                                              | TION / FONCTION                                                                                                    |                                                                                                    | ASENTO<br>POSITION<br>POSITION                                                                         |
| 4   | T-MB asetus<br>T-MB configurati<br>Configuration T-N                                         | +/- versiossa<br>ion in +/- version<br><b>IB</b> en version +/-                                                                                                    |                                                                                                    | ON                                                                                                    |
|     | <b>T−MB</b> täydellisen<br><b>T−MB</b> configuration a<br>Configuration <b>T−MB</b> co       | säätimen asetus<br>as <i>complete controller</i><br>omme contrôle complet                                                                                                    |                                                                                                    | OFF                                                                                                    |
| 2   | Ulkoisen lämpöantu<br>Select the temperature sen<br>Sélectionne le capteur de tem            | rin käyttöön valinta<br><i>asor fitted on the appliance</i><br>pérature monté sur l'appareil                                                                                                    |                                                                                                    | ON                                                                                                    |
| 2   | <b>T–MB</b> säätimen sisäisen lär<br>Select the temperature<br>Sélectionne le capteur de tem | mpöanturin käyttöönvalinta<br>sensor on the <b>T–MB</b><br>pérature présent sur <b>T–MB</b>                                                                                                    |                                                                                                    | OFF                                                                                                    |
| 3   | Ei käytössä / Not u                                                                          | used / Non utilisé                                                                                                    |                                                                                                    | _                                                                                                    |
|     | Ei käytössä / Not u                                                                          | used / Non utilisé                                                                                                    |                                                                                                    | _                                                                                                    |
| 4   | Ei käytössä / Not L                                                                          | used / Non utilisé                                                                                                    |                                                                                                    | _                                                                                                    |
|     |                                                                                              | SISÄILMAN<br>LÄMPÖANTURIN<br>KÄYTTÖÖN VALINTA<br>— <b>DIP N° 2</b> —                                                                                                    | ENABLE<br>ROOM AIR<br>TEMPERATO<br>PROBE<br>— <b>DIP N</b>                                                                                                    | URE<br>1 <b>R. 2</b> —                                                                                 |
|     |                                                                                              | DIP N° 2 määrittelee<br>käytettävän sisäilman<br>lämpöanturin. Sisäilman<br>lämpöanturi (T1) on asennettu<br>konvektorin imuilma-aukkoon.<br><b>T-MB</b> säädin on varustettu<br>myös säätimen sisäisellä<br>sisäilman lämpöanturilla. | In particular, DIP I<br>which room probe<br>In fact, an air prob<br>is installed on the<br>the cassette and f<br>The <b>T–MB</b> contro<br>is also equipped w           | NR. 2 defines<br>must be used.<br>e (T1 probe)<br>intake of<br>ancoil devices.<br>I<br>vith air probe. |
|     |                                                                                              | <ul> <li>DIP N° 2 OFF<br/>T–MB säätimen sisäinen<br/>lämpöanturi on käytössä.</li> <li>DIP N° 2 ON<br/>Konvektorin imuilma-aukkoon<br/>asennettu lämpöanturi (T1) on<br/>käytössä.</li> </ul>                                          | <ul> <li>DIP NR. 2 OF<br/>the inside T-ME<br/>is activate</li> <li>DIP NR. 2 ON<br/>the T1 probe,<br/>connected to the<br/>main board (inta<br/>is activated</li> </ul> | F<br>3 sensor<br>9 device<br>ke air probe)                                                             |

| PROGI<br>DES DI                                                                                                    | RAMMATION<br>IPSWITCHES                                                                                                    | EINSTELLUNG DIP                                                                                                    | PROGRAMACIÓN<br>DEL DIP                                                                                                    | INSTELLING                                                                                                    | G DIP                                                                                                    |  |  |
|----------------------------------------------------------------------------------------------------|----------------------------------------------------------------------------------------------------|----------------------------------------------------------------------------------------------------|----------------------------------------------------------------------------------------------------|----------------------------------------------------------------------------------------------------|----------------------------------------------------------------------------------------------------|--|--|
| e Bloc <b>DI</b><br>bour modii<br>de la comr<br>ívoir tablea                                                                                                    | <b>P</b> peut être utilisé<br>fier les fonctions<br>nande<br>au ci-dessous).                                                                                                    | Der Block <b>DIP</b><br>kann für die Änderung der<br>vom Steuergerät ausgeübten<br>Funktionen verwendet werden<br>(gemäß nachstehender Tabelle).                                                                                                    | El bloque <b>DIP</b> se puede utilizar<br>para modificar las funciones<br>desempleadas por el control<br>(según lo indicado en la tabla<br>que se muestra a continuación).                                                                                                    | De <b>DIP</b> -blokkering<br>kan gebruikt word<br>functies die uitgev<br>door het command<br>(zoals in de onder                                                                                                    | en om de<br>oerd worden<br>lo<br>staande tabel)                                                                                |  |  |
| DIP                                                                                                    |                                                                                                    | Funktion / Func                                                                                                    | ión / Functie                                                                                                    |                                                                                                    | Position<br>Posición<br>Positie                                                                                                |  |  |
| 4                                                                                                    |                                                                                                    | Konfiguration <b>T-M</b><br>Configuración <b>T-M</b><br><b>T-MB</b> - configurat                                                                                                    | B in Version +/-<br>B en versión +/-<br>ie in versie +/-                                                                                                    |                                                                                                    | ON                                                                                                    |  |  |
|                                                                                                    |                                                                                                    | Konfiguration <b>T–MB</b><br>Configuración <b>T–MB</b> co<br><b>T–MB</b> - configuratie zoa                                                                                                    | als Vollkontrolle<br>mo control completo<br>Is complete controle                                                                                                    |                                                                                                    | OFF                                                                                                    |  |  |
| 2                                                                                                    | Se                                                                                                    | Wählt den am Gerät monti<br>Selecciona el sensor de tempera<br>lecteert de sensor van temperatuur                                                                                                    | erten Temperaturfühler<br>atura montado en el aparato<br>die op het apparaat gemonteerd is                                                                                                    |                                                                                                    | ON                                                                                                    |  |  |
| 2                                                                                                    |                                                                                                    | Wählt den auf <b>T-MB</b> vorhar<br>Selecciona el sensor de temper<br>Selecteert de sensor van temperatu                                                                                                    | idenen Temperaturfühler<br><i>ratura presente en el <b>T-MB</b><br/>ur die aanwezig is op de <b>T-MB</b></i>                                                                                                    |                                                                                                    | OFF                                                                                                    |  |  |
| -                                                                                                    |                                                                                                    | Nicht verwendet / No se utiliza                                                                                                    | endet / No se utilizaNiet gebruikt / Non utilisé                                                                                                    |                                                                                                    |                                                                                                    |  |  |
| 3                                                                                                    |                                                                                                    | Nicht verwendet / No se utiliza                                                                                                    | aNiet gebruikt / Non utilisé                                                                                                    | -                                                                                                    |                                                                                                    |  |  |
|                                                                                                    |                                                                                                    | Nicht verwendet / No se utilizaNiet gebruikt / Non utilisé                                                                                                    |                                                                                                    |                                                                                                    |                                                                                                    |  |  |
| -                                                                                                    |                                                                                                    | Nicht verwendet / No se utilizaNiet gebruikt / Non utilisé                                                                                                    |                                                                                                    |                                                                                                    |                                                                                                    |  |  |
| ACTIVA<br>SONDE<br>TEMPÉ<br>AIR AN<br>— I                                                                                                    | ATION<br>E<br>ÉRATURE<br>IBIANT<br>DIP N° 2 —                                                                                                    | EINSCHALTUNG<br>FÜHLER<br>FÜR RAUMLUFT-<br>TEMPERATUR<br>— <b>DIP NR. 2</b> —                                                                                                    | HABILITACIÓN<br>DE LA SONDA<br>DE TEMPERATURA<br>AIRE AMBIENTE<br>— <b>DIP N° 2</b> —                                                                                                    | IN WERKING<br>STELLEN S<br>TEMPERAT<br>LUCHT OMO<br><b>— DIP I</b>                                                                                                    | 9<br>ONDE<br>UUR<br>9EVING<br>1° 2 —                                                                                           |  |  |
| En particu.<br>il est possi<br>sonde amb<br>Les appart<br>convecteu.<br>une sonde<br>disposée e<br>De la mên<br>la commar<br>est équipé<br><b>DIP N°</b><br>la sonde<br><b>T-MB</b> e<br><b>DIP N°</b> | lier avec le DIP N° 2<br>ible de définir quelle<br>biante doit être utilisée.<br>ells cassette et ventilo-<br>rs ont en effet<br>d'air installée,<br>en reprise (sonde T1).<br>ne manière,<br>nde murale <b>T-MB</b><br>e d'une sonde d'air.<br><b>2 OFF</b><br>air de la commande<br>st activée<br><b>2 ON</b><br>d'air kranchée à | Speziell mit dem DIP NR. 2 ist<br>es möglich, festzulegen, welche<br>Umgebungssondei benutzt<br>werden sollte.<br>Die Geräte Kassette und Fancoil<br>haben eine Luftsonde in<br>Aufnahme installiert (Sonde T1).<br>Ebenso ist auch die<br>Wandsteuerung <b>T–MB</b> mit<br>einer Luftsonde ausgestattet.<br>• <b>DIP NR. 2 OFF</b><br>Es wird der Luftfühler des<br>Steuergeräts <b>T–MB</b> aktiviert<br>• <b>DIP NR. 2 ON</b><br>Es wird die Luftsonde aktiviert | En concreto, el DIP N.º 2<br>permite establecer cuál de las<br>sondas ambiente debe utilizarse.<br>Los equipos de Cassette y<br>ventiloconvector llevan instalada<br>una sonda de aire situada en<br>la recuperación (sonda T1).<br>Asimismo, el mando<br>de pared <b>T-MB</b> está provisto<br>de sonda de aire.<br><b>DIP N° 2 OFF</b><br>Se activa la sonda aire<br>del control <b>T-MB</b><br><b>- DIP N° 2 ON</b><br>Se activa la sonda del aire | In het bijzonder m<br>DIP N° 2 kan bepa<br>welke ruimtesonde<br>worden. De appara<br>en fancoil beschikt<br>over een luchtsom<br>retourlijn (sonde T<br>Ook de wandbedie<br>is voorzien van ee<br>- DIP N° 2 OFF<br>de luchtsonde wo<br>van het <b>T-MB-c</b><br>- DIP N° 2 ON<br>activering luchts | et de<br>tald worden<br>e gebruikt moe<br>aten cassettes<br>ken immers<br>de op de<br>1).<br>ning <b>T-MB</b><br>n luchtsonde. |  |  |
| la sonde<br>la carte µ<br>est active<br>sur la reµ                                                                                                    | o an branchee a<br>principale de l'appareil<br>ée (sonde d'air placée<br>prise de l'appareil)                                                                                                    | es wird die Luitsonde aktiviert,<br>die mit der Hauptkarte<br>des Geräts verbunden ist<br>(am Ansaugteil des Geräts)                                                                                                    | conectada a la tarjeta principal<br>del equipo (sonda de aire T1<br>colocada en reanudación<br>del aparato)                                                                                                    | de hoofdkaart<br>t<br>etour)                                                                                                    |                                                                                                    |  |  |

|                                | SÄÄTIMEN<br>KÄYTTÖ                                                                                                    | USING<br>THE CONTROL                                                                                                    | UTILISATION<br>DE LA COMMANDE                                                                                                    | GEBRAUCH DES<br>STEUERGERÄTS                                                                                                    | USO<br>DEL CONTROL                                                                                                    | GEBRUIK VAN<br>HET COMMANDO                                                                                                    |
|--------------------------------|----------------------------------------------------------------------------------------------------|----------------------------------------------------------------------------------------------------|----------------------------------------------------------------------------------------------------|----------------------------------------------------------------------------------------------------|----------------------------------------------------------------------------------------------------|----------------------------------------------------------------------------------------------------|
| Kuva "A" / Fig. "A" / Abb. "A" | On/Off (Kuva "A"):<br>• Käynnistä laite<br>painamalla ON /OFF-<br>painikketta.<br>• Pysäytä laite painamalla<br>ON/OFF-painiketta<br>uudelleen.<br>• Säätimen näytössä näytetään<br>laitteen käyntitila tekstillä<br>"ON" tai "OFF".                                                                                                    | <ul> <li>On/Off (Fig. "A"):</li> <li>Press<br/>the ON/OFF button<br/>to activate the thermostat.</li> <li>Press<br/>the ON/OFF button<br/>to deactivate the thermostat.</li> <li>The word "ON" or "OFF"<br/>will appear in the display.</li> </ul>                                                                                                    | <ul> <li>On/Off (Fig. "A"):</li> <li>En appuyant<br/>sur la touche ON/OFF,<br/>la commande est allumée.</li> <li>En appuyant une nouvelle fois<br/>sur la touche ON/OFF,<br/>la commande est éteinte.</li> <li>L'indication de l'état<br/>"ON" ou "OFF" est affichée<br/>sur le display.</li> </ul>                                                                                                    | <ul> <li>On/Off (Abb. "A"):</li> <li>Durch Druck auf die<br/>Taste ON/OFF wird das<br/>Steuergerät eingeschaltet.</li> <li>Durch erneuten Druck<br/>auf die Taste ON/OFF wird<br/>das Steuergerät ausgeschaltet.</li> <li>Die Zustandsanzeige<br/>"ON" oder "OFF" wird<br/>auf dem Display angezeigt.</li> </ul>                                                                                                    | <ul> <li>On/Off (Fig. "A"):</li> <li>Si se presiona<br/>el botón ON/OFF<br/>el control se encenderá.</li> <li>Si se presiona de nuevo<br/>el botón ON/OFF<br/>el control se apagará.</li> <li>La indicación del estado<br/>de "ON" o "OFF" se muestra<br/>en el display.</li> </ul>                                                                                                    | <ul> <li>On/Off (Fig. "A"):</li> <li>Door op de toets<br/>ON/OFF te drukken<br/>gaat het commando aan.</li> <li>Door opnieuw op de toets<br/>ON/OFF te drukken<br/>gaat het commando uit.</li> <li>De aanwijzing van de staat<br/>"ON" of "OFF" wordt<br/>gevisualiseerd op de display.</li> </ul>                                                                                                    |
| Kuva "B" / Fig. "B" / Abb. "B" | Lämpötilan<br>asetus (Kuva "B"):<br>• Paina "+" tai "-"<br>painiketta jolloin lämpötila<br>alkaa vilkkua.<br>• Aseta haluamasi lämpötila<br>"+" ja "-" painikkeilla.                                                                                                    | <ul> <li>Set Temperature (Fig. "B"):</li> <li>Press<br/>the "+" or "-" buttons<br/>the set temperature will flash.</li> <li>Adjust<br/>the set temperature<br/>using the "+" or "-" buttons.</li> </ul>                                                                                                    | Configuration Set (Fig. "B"):<br>• Appuyer sur le bouton "+" ou "-"<br>Le réglage<br>commence à clignoter.<br>• Configurer la valeur<br>de température requise en<br>utilisant les touches"+" ou "-".                                                                                                    | Einstellung<br>des Satzes (Abb. "B"):<br>• Die Taste<br>"+" oder "-" drücken,<br>der Satz beginnt zu blinken.<br>• Den verlangten Temperaturwert<br>durch Verwendungen der<br>Tasten "+" oder "-" einstellen.                                                                                                    | <ul> <li>Programación de<br/>la función de Ajuste (Fig. "B"):</li> <li>Presionar el botón "+" o "-"<br/>la función de Ajuste empieza a<br/>iluminarse de forma intermitente.</li> <li>Programar el valor<br/>de temperatura requerido<br/>usando los botones "+" o "-".</li> </ul>                                                                                                    | Instelling<br>van de Set (Fig. "B"):<br>• Op de knop<br>"+" of "." drukken<br>de Set begint te knipperen.<br>• De temperatuurwaarde<br>instellen die vereist wordt d.m.v.<br>de toetsen "+" of "-".                                                                                                    |
| Kuva "C" / Fig. "C" / Abb. "C" | <ul> <li>Toimintatilan<br/>valinta (Kuva "C"):</li> <li>Paina "M" painiketta kun<br/>haluat vaihtaa<br/>toimintatilaa:</li> <li>Valitse haluamasi toimintatila<br/>"+" ja "." painikkeilla:</li> <li> <ul> <li>Jäähdytystoiminto</li> <li>Jäähdytys/iämmitys-<br/>toimintojen valinta (vain<br/>4-putki järjestelmät)</li> <li> <ul> <li>Puhallustoiminto</li> </ul> </li> <li>Vahvista toimintatilan asetus<br/>"M" painikkeella.</li> </ul></li></ul> | <ul> <li>Selecting Modes (Fig. "C"):</li> <li>Press<br/>the "M" button to select<br/>the desired operation mode:</li> <li>Use<br/>buttons "+" or "-" to select<br/>the operation mode: <ul> <li>图 the cooling mode is set.</li> <li>Image: the heating mode is set.</li> <li>Image: automatic<br/>cooling/heating mode<br/>is set (to be used<br/>only with 4 pipe systems).</li> <li>The ventilation mode<br/>only is set.</li> </ul> </li> <li>Press<br/>the "M" button to confirm.</li> </ul> | <ul> <li>Sélection modalités (Fig. "C"):</li> <li>En appuyant sur le bouton "M", sélectionner le mode de fonctionnement désirée;</li> <li>Utiliser les touches "+" ou "." pour sélectionner le mode de fonctionnement choisi: <ul> <li>■ pour configurer la fonction de rafraîchissement.</li> <li>■ pour configurer la fonction de chauffage.</li> <li>■ pour configurer la modalité refroidissement/ chauffage automatique (utilisable uniquement avec des installations à 4 tuyaux).</li> <li>■ pour configurer la fonction de ventilation seule.</li> </ul> </li> </ul> | <ul> <li>Moduswahl (Abb. "C"):</li> <li>Durch Druck der Taste "M"<br/>wählen Sie den gewünschten<br/>Betriebsmodus aus;</li> <li>Benutzen Sie die Tasten<br/>"+" oder "-", um den gewählten<br/>Betriebsmodus auszuwählen:</li> <li>     e s wird der<br/>Kühlbetrieb eingestellt.</li> <li>     e swird der<br/>Heizbetrieb eingestellt.</li> <li>     e swird der<br/>Heizbetrieb eingestellt.</li> <li>     e swird der<br/>Automatische Betrieb<br/>Kühlung/Heizung eingestellt<br/>(nur bei Anlage<br/>mit 4 Rohren anwendbar).</li> <li>     f e swird nur<br/>Belüftung eingestellt.</li> <li>     Drücken Sie<br/>die Taste "M" zur Bestätigung.</li> </ul> | <ul> <li>Selección<br/>de la modalidad (Fig. "C"):</li> <li>Seleccione la modalidad<br/>de funcionamiento que desea,<br/>presionando el pulsador "M";</li> <li>Seleccione la modalidad<br/>de funcionamiento que desea,<br/>con las teclas "+" o "-":</li> <li>B se configura la función<br/>de refrigeración.</li> <li>Se configura la función<br/>de calefacción.</li> <li>se configura la función<br/>de calefacción.</li> <li>se configura la modalidad<br/>automática de enfriamiento/<br/>calefacción (que puede<br/>utilizarse únicamente<br/>con instalaciones de 4 tubos).</li> <li>Se se configura la función<br/>de solo ventilación.</li> <li>Presione<br/>el pulsador "M" para confirmar.</li> </ul> | <ul> <li>Selectie modaliteit (Fig. "C"):</li> <li>Druk op de knop "M" voor<br/>de selectie van de gewenste<br/>modaliteit voor de werking;</li> <li>Gebruik de toetsen "+" of "-"<br/>voor de selectie<br/>van de gekozen modaliteit: <ul> <li>(B) de koelfunctie<br/>wordt ingesteld.</li> <li>(C) de verwarmingsfunctie<br/>wordt ingesteld.</li> <li>(C) de verwarming wordt<br/>ingesteld (alleen voor<br/>installaties met 4 leidingen).</li> <li>(C) de functie alleen<br/>ventilatie wordt ingesteld.</li> <li>(D) ruk op<br/>de knop "M" om te bevestigen.</li> </ul> </li> </ul>                                                                                  |
| Kuva"D"/Fig. "D"/Abb. "D"      | Puhallusnopeuden<br>valinta (Kuva "D"):<br>• Paina FAN painiketta<br>asettaaksesi:<br>– Matala-nopeus<br>– Keski-nopeus<br>– Keski-nopeus<br>– Säätää<br>puhallusnopeuden<br>automaattisesti<br>lämpötilan<br>perusteella                                                                                                    | Fan speed<br>selection (Fig. "D"):<br>• Press<br>the FAN button to set:<br>- ☞ Fan low speed<br>- ☞ Fan medium speed<br>- ☞ Fan high speed<br>- ☞ Sets the speed<br>automatic variation<br>of the fan.                                                                                                    | Sélection de la vitesse<br>du ventilateur (Fig. "D"):<br>• En appuyant<br>sur le bouton FAN<br>il est possible de sélectionner:<br>– Seevent Vitesse réduite<br>du ventilateur<br>– Vitesse moyenne<br>du ventilateur<br>– Vitesse élevée<br>du ventilateur<br>– Seevent Configurer<br>la modification auto-<br>matique de la vitesse<br>du ventilateur.                                                                                                    | Auswahl Ventilator-<br>geschwindigkeit (Abb. "D"):<br>• Durch Druck<br>der Taste FAN<br>kann ausgewählt werden:<br>– S<br>geschwindigkeit<br>– S<br>Mittlere Ventilator-<br>geschwindigkeit<br>– S                                                                                                    | Selección de la velocidad<br>del ventilador (Fig. "D"):<br>• El pulsador FAN<br>permite seleccionar:<br>- Velocidad baja<br>del ventilador<br>- Velocidad media<br>del ventilador<br>- Velocidad alta<br>del ventilador<br>- Fillon<br>Velocida alta<br>del ventilador<br>- Fillon<br>Velocida alta<br>del ventilador<br>- Fillon<br>Velocida alta<br>del ventilador<br>- Serevento configurar la<br>variación automática<br>de la velocidad<br>del ventilador.                                                                                                    | Selectie<br>snelheid ventilator (Fig. "D"):<br>• Druk op de knop FAN<br>om te selecteren:<br>- Selheid ventilator<br>- Selheid ventilator<br>- Hoge<br>snelheid ventilator<br>- Selheid ventilator<br>- Selheid ventilator |

|                                                                              | KELLONAJAN<br>ASETUS (Kuva "E")                                                                                                    | SETTING<br>THE CLOCK (Fig. "E")                                                                                                    | PROGRAMMATION<br>HORLOGE (Fig. "E")                                                                                                    | EINSTELLUNG<br>DER UHR (Abb. "E")                                                                                                    | PROGRAMACIÓN<br>DEL RELOJ (Fig. "E")                                                                                                    | INSTELLING<br>KLOK (Fig. "E")                                                                                                    |
|------------------------------------------------------------------------------|----------------------------------------------------------------------------------------------------|----------------------------------------------------------------------------------------------------|----------------------------------------------------------------------------------------------------|----------------------------------------------------------------------------------------------------|----------------------------------------------------------------------------------------------------|----------------------------------------------------------------------------------------------------|
| Kuva"E" / Fig. "E" / Abb. "E"           ************************************ | • Paina "M" painiketta:                                                                                                    | • By pressing the "M" button:                                                                                                    | • Appuyer sur la touche "M":                                                                                                    | • Drücken Sie die Taste "M":                                                                                                    | • Presione la tecla "M":                                                                                                    | • Druk op de toets "M":                                                                                                    |
|                                                                              | <ul> <li>toimintatilan symboli alkaa<br/>vilkkua.</li> <li>Paina (+) tai (-) painikkeita<br/>kunnes näytössä näkyy<br/>kellosymboli " ()";<br/>Vahvista painamalla "M".</li> <li>Valitse CLOC tila painamalla</li> </ul> | <ul> <li>the mode symbol starts flashing.</li> <li>Press buttons (+) or (-), until selecting the watch symbol "①"; Confirm using the "M" button.</li> <li>Press</li> </ul> | <ul> <li>le symbole du mode<br/>commencera à clignoter.</li> <li>Appuyer sur les touches<br/>(+) ou (-), jusqu'à sélectionner<br/>le symbole de l'horloge "①";<br/>Confirmer avec la touche "M".</li> <li>Appuyer à nouveau</li> </ul> | <ul> <li>das Symbol des Modus<br/>beginnt zu blinken.</li> <li>Drücken Sie die Tasten<br/>(+) oder (-) bis zur Auswahl<br/>des Uhrzeitsymbols "①";<br/>Bestätigen Sie mit der Taste "M".</li> <li>Drücken Sie</li> </ul> | <ul> <li>el símbolo de la modalidad<br/>empezará a parpadear.</li> <li>Presione las teclas (+) o (-),<br/>hasta seleccionar<br/>el símbolo del reloj " (2)";<br/>Confirme con la tecla "M".</li> <li>Presione</li> </ul> | <ul> <li>het symbool<br/>van de modaliteit knippert.</li> <li>Druk op de toetsen (+) of (-),<br/>tot aan de selectie van<br/>het symbool van de klok "①";<br/>Bevestig met de toets "M".</li> <li>Druk nogmaals</li> </ul>                                                                |
|                                                                              | "+" painiketta ja vahvista<br>valinta painamalla "M"<br>painiketta;<br>• Aseta kellonaika (+) ja (-)                                                                                                    | <ul> <li>button "+" again</li> <li>to position on CLOC mode</li> <li>and confirm</li> <li>using the "M" button;</li> <li>Use (+) or (-) buttons</li> </ul>                 | <ul> <li>sur la touche "+" pour<br/>se positionner en mode<br/>"CLOC" (horloge) et<br/>confirmer avec la touche "M";</li> <li>Utiliser les touches (+) ou (-)</li> </ul>                                                               | die Taste "+" erneut,<br>um sich in den Modus CLOC<br>zusetzen, und bestätigen<br>Sie mit der Taste "M";<br>• Benutzen Sie die Tasten                                                                                    | de nuevo la tecla "+"<br>para ir a la modalidad CLOC<br>y confirme con la tecla "M".<br>• Con las teclas (+) o (-)                                                                                                    | <ul> <li>op de toets "+" om zich te<br/>positioneren in de modaliteit<br/>CLOC en bevestig<br/>met de toets "M";</li> <li>Gebruik de toetsen (+) of (-)</li> </ul>                                                                                                    |
| 0n0F ⊕                                                                       | painikkeilla. Vahvista uusi<br>asetus "M" painikkeella.<br>• Aseta viikonpäivä (+) ja (-),                                                                                                    | to set the current time.<br>Confirm using the "M" button.<br>• Press buttons (+) or (-),                                                                                   | pour configurer l'heure courante.<br>Confirmer avec la touche "M".<br>• Appuyer sur les touches                                                                                                    | <ul> <li>(+) oder (-), um die<br/>laufende Uhrzeit einzugeben.<br/>Bestätigen Sie mit der Taste "M".</li> <li>Drücken Sie die Tasten</li> </ul>                                                                          | configure la hora actual.<br>Confirme con la tecla "M".<br>• Presione las teclas (+) o (-),                                                                                                    | om de tijd te regelen.<br>Bevestig met de toets "M".<br>• Druk op de toets (+) of (-),                                                                                                    |
|                                                                              | painikkeilla:<br>päivä 1 = Maanantai<br>päivä 2 = Tiistai<br>päivä 7 = Sunnuntai<br>Vahvista uusi asetus "M"<br>painikkeella.<br>• Paina "M" painiketta 3<br>sekuntia poistuaksesi<br>asetus-tilasta.                    | <ul> <li>until selecting<br/>the day of the week:<br/>day 1 = Monday<br/>day 2 = Tuesday<br/></li></ul>                                                                    | <ul> <li>(+) ou (-), jusqu'à sélectionner<br/>le jour de la semaine:<br/>jour 1 = lundi<br/>jour 2 = mardi<br/></li></ul>                                                                                                    | <ul> <li>(+) oder (-) bis zur Auswahl<br/>des Wochentags:<br/>Tag 1 = Montag<br/>Tag 2 = Dienstag<br/></li></ul>                                                                                                    | hasta seleccionar<br>el día de la semana:<br>día 1 = lunes<br>día 2 = martes<br>                                                                                                    | <ul> <li>tot aan de selectie</li> <li>van de dag van de week:</li> <li>dag 1 = maandag</li> <li>dag 2 = dinsdag</li> <li>dag 7 = zondag</li> <li>Bevestig met de toets "M".</li> <li>Druk gedurende 3 seconden</li> <li>op de toets "M" om</li> <li>het programma te verlaten.</li> </ul> |
| €LE<br>N0:30 ©                                                               |                                                                                                    |                                                                                                    |                                                                                                    |                                                                                                    |                                                                                                    |                                                                                                    |
|                                                                              |                                                                                                    |                                                                                                    |                                                                                                    |                                                                                                    |                                                                                                    |                                                                                                    |

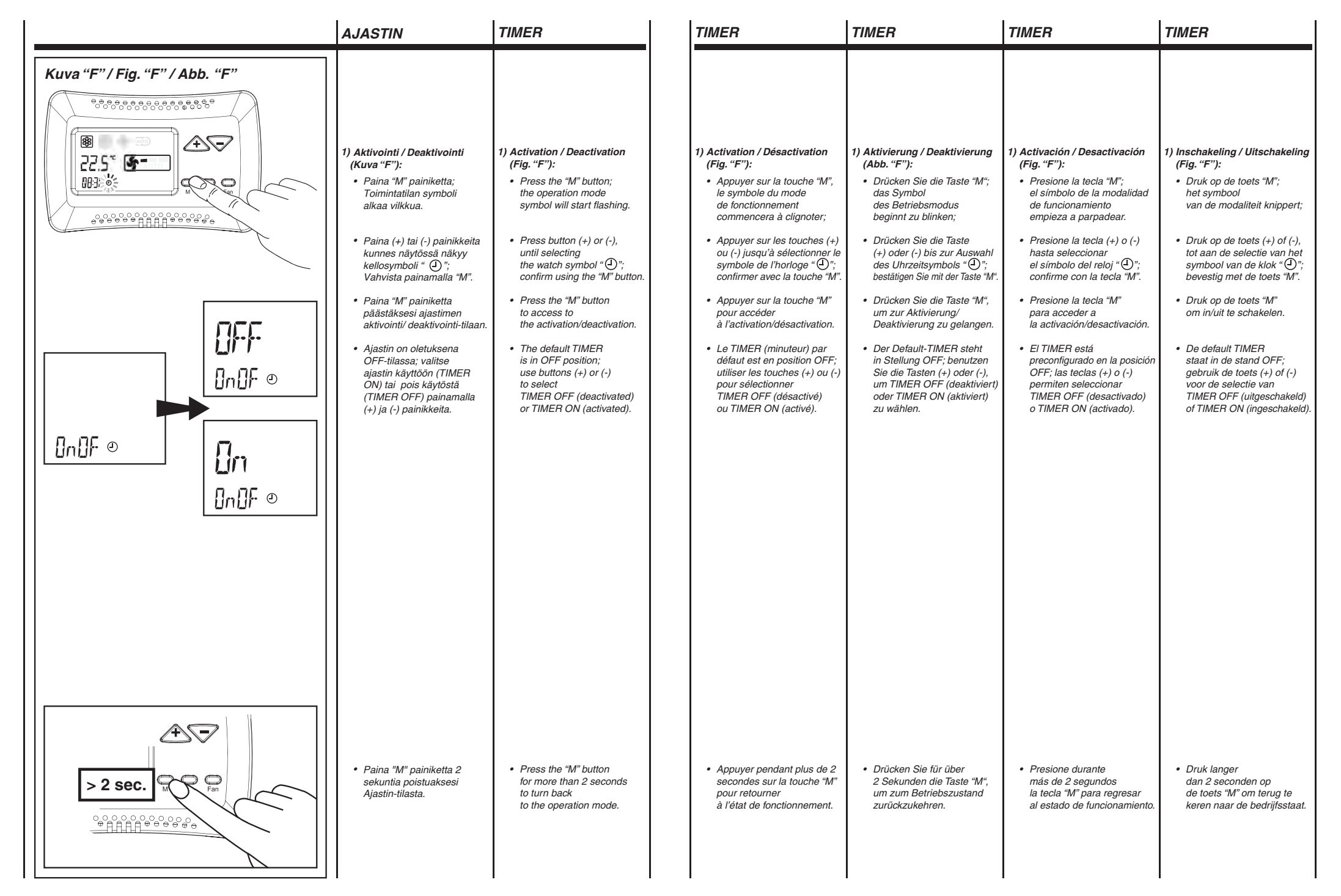

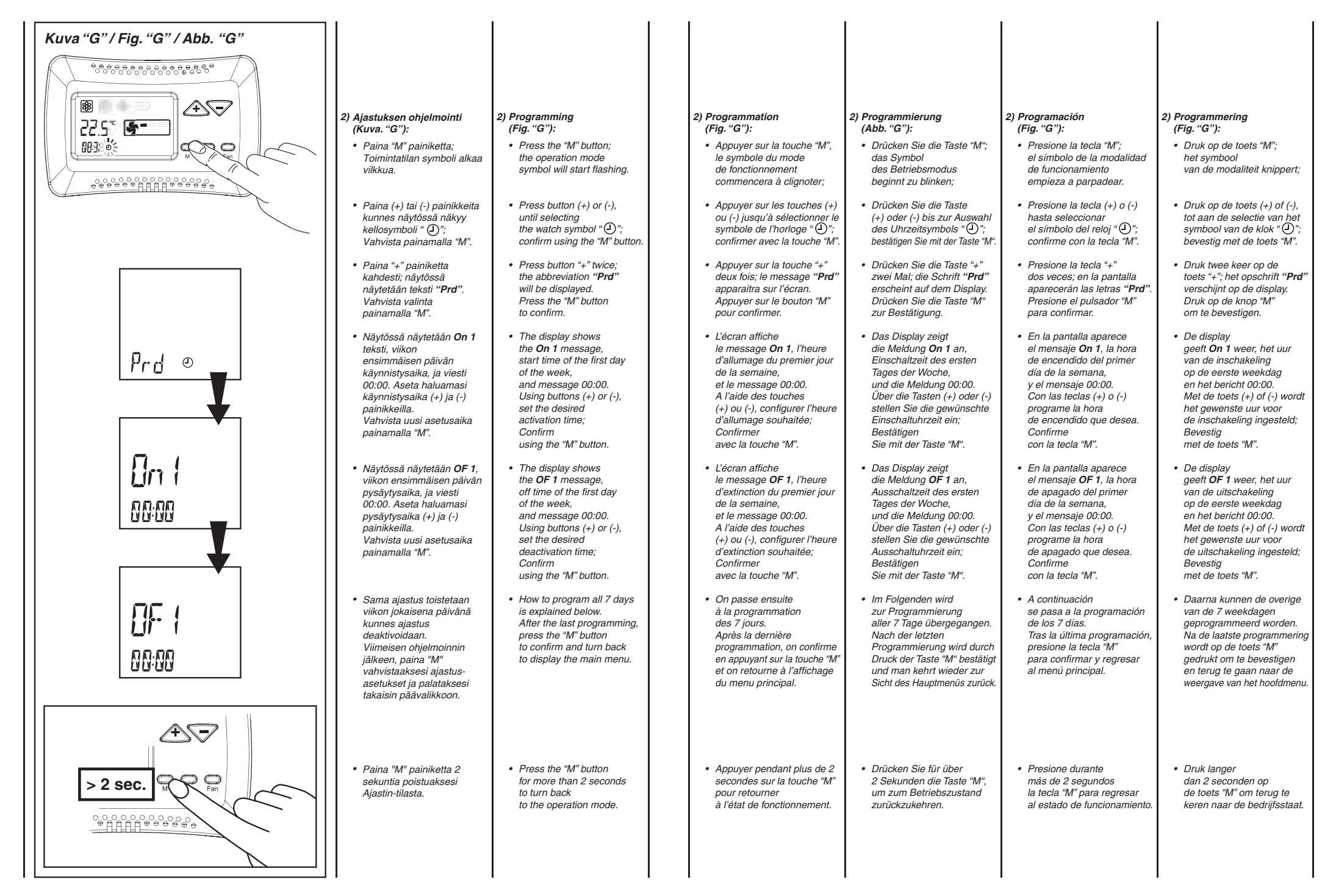

| IUISTIINPANOT |      |      |  |
|---------------|------|------|--|
|               |      |      |  |
|               |      |      |  |
|               |      |      |  |
|               |      |      |  |
|               |      |      |  |
|               |      |      |  |
|               |      |      |  |
|               |      |      |  |
|               |      |      |  |
|               |      |      |  |
|               |      |      |  |
|               |      |      |  |
|               |      |      |  |
|               |      |      |  |
|               |      |      |  |
|               |      |      |  |
|               |      |      |  |
|               |      |      |  |
|               |      |      |  |
|               |      |      |  |
|               |      |      |  |
|               |      |      |  |
|               |      |      |  |
|               |      |      |  |
|               |      |      |  |
|               |      |      |  |
|               |      |      |  |
|               |      |      |  |
|               |      |      |  |
|               |      |      |  |
|               |      |      |  |
|               |      |      |  |
|               |      |      |  |
|               |      |      |  |
|               |      |      |  |
|               | <br> | <br> |  |
|               |      |      |  |
|               | <br> | <br> |  |
|               |      |      |  |
|               |      |      |  |
|               |      |      |  |

## MUISTIINPANOT

## 

MAAHANTUOJA

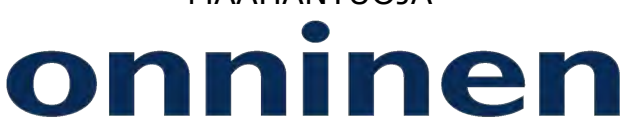